### Roletové menu OKNA

Pro pohodlnou práci s jednotlivými otevřenými okny slouží menu OKNA. Umožňuje organizovat práci s jednotlivými otevřenými okny, měnit jejich seskupení na pracovní ploše, přepínat se mezi otevřenými okny a další. Menu je vhodné hlavně pro uživatele bez připojené myši. Uživatelé používající myš mají možnost stejného ovládání oken pomocí myši.

### Definice nového uživatele programu Unikonf98

Po instalaci programu Unikonf 98 je automaticky vytvořen pouze jeden uživatel s přístupovým oprávněním *Administrátor.* Uživatel s tímto oprávněním má možnost definovat další uživatele programu. Nového uživatele lze založit v menu Soubor -> Otevři a následném výběru položky Soubor přístupových práv v řádku Soubory typu. Soubor s definicemi uživatelů má iméno UNIKONF.PWD.

V otevřeném okně lze potom pomocí klávesy INS přidávat další uživatele, nebo klávesou DEL odebírat uživatele. Při definici nového uživatele je nutné zadat jméno uživatele a jeho oprávnění (technik, administrátor). Pouze administrátor má možnost zadávat nebo editovat uživatele programu.

Při novém spuštění programu je nutno zadat jméno nově definovaného uživatele a do položky heslo doplnit dvakrát bez mezery za sebe jméno uživatele. Vlastní heslo je nahrazeno hvězdíčkami. Příklad: Nově definovaný uživatel má přiděleno jméno **jan**, heslo pro přihlášení tohoto uživatele je **janjan**. Je doporučeno změnit toto heslo po úspěšném přihlášení v menu Parametry -> Změna hesla.

# Konfigurační program pro modul UNI1(KIT)

# **UNIKONF 98**

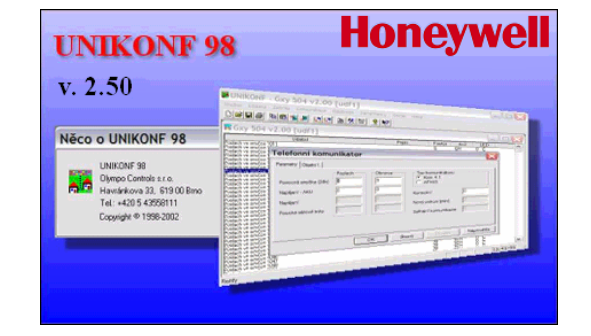

# softwarová verze 2.50

(kompatibilní s UNI1 V.4.50)

# uživatelský manuál

Ver. 1.00 06-2005

Honeywell, spol. s r.o. - Security Products o.z. Havránkova 33 BRNO - Dolní Heršpice 619 00, tel: +420 543 558 100 a 111, fax: +420 543 558 117 a 118 Pištěkova 782, PRAHA 4 - Chodov 149 00, tel: +420 100 700, a 711, fax: +420 297 100 710 Kukućinova 10, OSTRAWA - Hulváky 709 00, tel: +420 596 617 425, fax: +420 596 617 425 www.olymopo.cz

 Honeywell, spol. s r.o.
 Honeywell, spol. s r.o.

 -Security Products o.z.
 -Security Products o.z.

 Havránkova 33
 Pištěkova 782

 619 00 BRNO – Dolní Heršpice
 149 00 PRAHA 4

 Tel.: 543 558 111
 Tel.: 271 001 700, 711

 Fax: 543 558 117. 118
 Fax: 271 001 710

o. Honeywell, spol. s r.o.
 -Security Products o.z.
 Kukučínova 10
 709 00 OSTRAVA
 11 Tel.: 596 617 425
 Fax: 596 61 7 426

-Security Products o.z. Vajnorská 142 831 04 **BRATISLAVA, SK** Tel.: (+421 7) 4445 4660 Fax: (+421 7) 4445 4265

Honeywell, spol. s r.o.

DCN: UM Unikonf 98 V2.50 Ver. 1.00 06-2005 Rev. 1.0

# Honeywell

# ÚVOD

Program Unikonf 98 slouží k programování přenosových kódů do modulu UNI1. Prostřednictvím modulu UIN1 se naprogramované kódy přenášejí na rádiový pult centrální ochrany (dále jen PCO) nebo pomocí pevné telefonní linky na linkový PCO. UNI1 podporuje následující typy objektových vysílačů :

- Fautor
- Radom
- NAM
- ADT Security center (KP-AT, KP-ATS)
- Securitas

Pro přenos po pevné telefonní lince se využívají komunikátory s přenosovým formátem 4+2, a to KOM41 (pulsní volba) nebo APHIS (pulsní + tónová volba).

Program je řešen jako univerzální programovací nástroj k programování přenosových kódů ze všech typů ústředen Galaxy (dodávaných firmou Honeywell spol. s r.o. – Security Products o.z.) od softwarové verze 1.15 a vyšší. V programu je podporována možnost tisku aktuálního nastavení přenášených událostí, možnost downloadu i uploadu naprogramovaných přenosů pouze pro určitý typ zařízení, možnost změny uživatelského kódu a řada dalších funkcí.

#### Změny v Unikonfu 98 v2.50 (oproti verzi 2.30)

Integrace ústředen Galaxy G3 – všechny podverze

#### Změny v Unikonf 98 v2.30 (oproti verzi 1.3)

- doplněny nové typy objektových vysílačů KP-AT, KP-ATS a Securitas
- integrace nových verzí ústředen Galaxy 8-512 V2.14, V3.02 a V4.XX
- doplněny tabulky událostí pro nové verze ústředen
- integrace nového telefonního komunikátoru APHIS
- zdokonalení testovacího režimu

Strana 2

- možnost dekadického i hexadecimálního zápisu / editace
- opraveny sloupcové indikátory přenosu (uploadu / downloadu)
- opraveny funkce pro vyčítání historie a vnitřních parametrů

# Roletové menu NÁSTROJE

| <u>N</u> ástroje |            |
|------------------|------------|
| Změn             | a zařízení |
| <u>K</u> onv     | erze       |
|                  |            |

**ZMĚNA ZAŘÍZENÍ** - V okně Změna zařízení je možné změnit přednastavený typ rádiového pultu centrální ochrany, případně typ telefonního komunikátoru.

Přednastavený typ PCO je Fautor. Pokud je použito jiné objektové zařízení, nastavte ho v levé části okna v sekci Pult. Přednastavený telefonní komunikátor je KOM4.1 – nenastavuje se ale v tomto okně. Nastavení sekce Telefonní komunikátor v tomto okně neměřte.

KONVERZE - V případě, že si uživatel připraví konfiguraci pro určitý typ ústředny a následně provede například upgrade ústředny na jiný typ (například z Galaxy 128 na 500), nemusí přeprogramovat celou konfiguraci znovu. Pomocí tohoto menu lze výhodně přenést vytvořenou

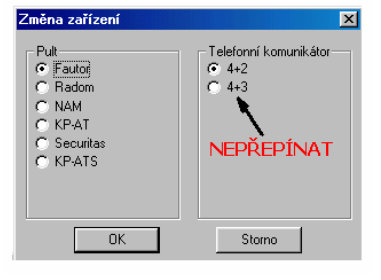

konfiguraci na soubor pro novou ústřednu. Uživatel si pouze otevře soubor se stávající konfigurací, aktivuje menu Konverze a vybere typ ústředny do které chce konverzi provést. Všechny položky společné pro obě ústředny se přenesou do nového souboru. Pokud není některá z položek konfigurace obsažena i v souboru s novou konfigurací, její obsah se nepřenáší.

## **Roletové menu PARAMETRY**

| arametry           |  |
|--------------------|--|
| <u>с</u> ом        |  |
| Instalace ustředny |  |
| Změna hesla        |  |

**COM** - Před přenosem informací do UNI je nutno nastavit komunikační port, přes který bude probíhat komunikace s modulem UNI 1. Uživatel si v menu má možnost vybrat číslo komunikačního portu.

**INSTALACE ÚSTŘEDNY** - Slouží k zadání detailnějších údajů o každé programované instalaci.Tyto údaje obsahují informaci o montážní firmě, vlastní adrese instalace pro niž je programování prováděno společně s informací kdo konkrétně tuto instalaci programoval. Automaticky se vkládá údaj o typu ústředny, ze které budou přenášeny informace na PCO. Tyto údaje jsou nepovinné, nepřenáší se na pult, slouží pouze pro lepší přehled v archívních souborech. Při tisku konfigurace se tyto informace zobrazí na začátku každého tiskového protokolu.

ZMĚNA HESLA - Menu slouží k změně hesla aktuálně přihlášeného uživatele. Program se zeptá uživatele na staré heslo a po jeho správném vložení na heslo nové. Následuje kontrola nového hesla. Po verifikaci hesel a následném stisknutí tlačítka OK program ohlásí změnu hesla. Další přihlášení do programu musí již být provedeno vložením nově zadaného hesla.

# Honeywell

# Honeywell

# Roletové menu KOMUNIKACE

# <u>K</u>omunikace

| <u>P</u> ośli vśe                |     |
|----------------------------------|-----|
| Pošli <u>r</u> adiový pult       |     |
| Pošli <u>t</u> elefonní komunika | áto |
| Pošli <u>L</u> ED tablo          |     |
| Načti konfiguraci                |     |

**POŠLI**... - Po naprogramování všech dat v počítači je třeba nahrát konfiguraci do paměti modulu UNI1. Data lze nahrát do modulu všechna najednou (menu Pošli vše) nebo po částech (následující tři menu). Před nahráním konfigurace je nutné propojit PC s modulem UNI1. Zapojení kabelů pro přenos konfigurace do UNI1 je následující:

| UNI1<br>CANON 9 | PC<br>CANON 9 |  | UNI1<br>CANON 9 | PC<br>CANON 25 |
|-----------------|---------------|--|-----------------|----------------|
| 2               | 3             |  | 2               | 2              |
| 3               | 2             |  | 3               | 3              |
| 5               | 5             |  | 5               | 7              |
| 7-8             | 7-8           |  | 7-8             | 4-5            |

Během přenosu je zobrazen sloupcový indikátor ukazující procentuelní průběh přenosu.

NAČTI KONFIGURACI - menu slouží k načtení konfigurace modulu UNI1. Konfiguraci lze tak uschovat pro případnou další editaci, kontrolu nebo tisk. Při načítání konfigurace se současně načítají i vnitřní parametry UNI1 a historie posledních 64 odeslaných událostí.

Poznámka: Ve UNI1 V 4.0 byly odstraněny problémy s vyčítáním historie, které se projevovaly nesprávným indexováním vyčtených událostí.

# POŽADAVKY

#### PC:

Procesor 586 a vyšší Ram 32 MB

HDD 4 MB CD-ROM mechanika

Myš Microsoft kompatibilní

Tiskárna připojitelná k paralelnímu portu

Operační systém MS Windows 95/98, Windows NT, Windows 2000 a Windows XP

#### UNI1:

UNI1 od verze 1.6D, některé vlastnosti programu však budou použitelné pouze s UNI1 verze 4.0.

Poznámka: Program je použitelný k programování přenosu událostí na PCO pouze z ústředen vybavených softwarem Honeywell spol. s r.o. – Security Products o.z.). S ústřednami od jiných dodavatelů nebude Unikonfem naprogramovaný modul UNI1 pracovat korektně.

### **INSTALACE SOFTWARU UNIKONF98**

Program je dodáván na CD-ROM.

#### **Popis instalace**

Vložte CD-ROM do mechaniky. Spusťte instalaci souborem označeným jako **setup.exe**. Dále se řiďte pokyny instalačního programu. V něm máte možnost přečtení licenčního ujednání (v případě, že s licenčním ujednáním nesouhlasite, vratte prosím produkt zpět distributorovi), zvolit si adresář pro instalaci (nabidnut je adresář C:\Program Files\Olympo controls\Unikonf98), a zvolit jméno programové skupiny. Po spuštěni vlastní instalace dojde k vytvoření zadaného adresáře a dekomprimaci souborů. Poklepáním na ikonu programu Unikonf98 ve vytvořené programové skupině spustite vlastní program.

# SPUŠTĚNÍ PROGRAMU

Poklepáním na ikonu programu Unikonf98 se program spustí s požadavkem na heslo.

Do okna Jméno napište *spravce* (bez diakritiky), v poli heslo slovo *heslo* (zobrazují se hvězdičky) a stiskněte tlačítko OK. Při zadání chybných údajů v oknech jméno uživatele a heslo Vás program upozorní chybovým hlášením. Pokud zadáte údaje třikrát chybně, program se automaticky ukončí.

| Přihláše | ení     |        | × |
|----------|---------|--------|---|
| Jméno    | SPRAVCE |        |   |
| Heslo    | жжжж    |        |   |
|          | OK      | Storno |   |

SYSTÉMOVÉ PARAMETRY - Od verze V2.0 obsahuje modul UNI1 celou řadu významných vylepšení. Mezi ně patří i diagnostické a testovací utility - Historie událostí, Vnitřní parametry a Test UNI.

<u>H</u>istorie událostí ⊻nitřní parametry <u>T</u>est UNI

Funkce **Historie událostí** umožňuje po načtení konfigurace z modulu UNI1 zjistit posledních 64 událostí posílaných na PCO. Je tak možné zkontrolovat, jaké události modul UNI1 naposledy zpracovával. Tyto události je možné uložit případně vytisknout.

Diagnostická funkce **Vnitřní parametry** umožňuje zjistit některé důležité parametry UNI1 jako je počet zapnutí, počet rekonfigurací, počet provozních hodin, verzi firmware a další.

Funkce **Test UNI** je velmi silný diagnostický nástroj, který simuluje rádiový PCO na počítači a umožňuje kontrolovat sestavenou přenosovou tabulku ještě před vlastním připojením na objektové zařízení radiového PCO. Výsledek testování je možné uložit nebo vytisknout. Test je podmíněn připojením PC do konektoru PCO výstup na UNI1 a přepnutím DIP přepínače 7 a 8 do polohy ON (testovací poloha - viz manuál k UNI1). Po přepnutí přepínačů je nutno resetovat UNI1 pomocí resetovacího tlačítka.

Poznámka: Ve verzi V4.0 modulu UNI1 byly odstraněny drobné problémy spojené s využíváním funkcí Historie událostí a Vnitřní parametry, které se objevovaly ve verzi V2.0.

# PROSTŘEDÍ PROGRAMU UNIKONF98

Vlastní program Unikonf 98 je vybaven klasickým Windows prostředím. Ovládání programu je uskutečněno pomocí roletových menu a nejčastěji používané funkce jsou k dispozici i v nástrojové liště.

| 🧱 UNII         | KONF - G        | ixy 504 | v2.00 [udf1]       |                  |                   |              |              |
|----------------|-----------------|---------|--------------------|------------------|-------------------|--------------|--------------|
| <u>S</u> oubor | <u>E</u> ditace | Zobraz  | <u>K</u> omunikace | <u>N</u> ástroje | <u>P</u> arametry | <u>O</u> kna | <u>H</u> elp |
|                | 8               |         | 2 1 1              | يوا يوا          | 🖭 🛠 🕼             | -<br>-       | <b>N?</b>    |

#### Toto roletové menu lze aktivovat několika způsoby:

- pomocí myši
- stiskem klávesy F10 a výběrem požadovaného menu
- současným stiskem klávesy ALT a podtrženého písmena patřičného menu (tento způsob aktivace menu funguje i přímo v jednotlivých roletových menu).

K dispozici je i kontextová nápověda ke všem položkám menu. Nápověda se vyvolává stiskem klávesy F1.

#### Záložka Parametry

| Telefonni komunikator                                                                                                    | × |
|----------------------------------------------------------------------------------------------------|---|
| Parametry Objekt I.                                                                                                    |   |
| Pomocná smyčka (24h)     Poplach     Obnova     Typ komunikátoru       Napájení - AKU     0     0     0       Napájení     0     0     0       Porucha sériové línky     0     0     Nový pokus (min)       Porucha komunikace     3     0     Selhání komunikace |   |
| OK Storno Regužít Nápověd                                                                                                    | 3 |

Programují se následující položky:

- Pomocná smyčka smyčka typy NC na APHISu trvale monitorovaná, při jejím narušení se na linkový PCO odesílá kód naprogramovaný v tomto poli (signalizuje se jak poplach tak obnova).
- Napájení AKU při poklesu napětí záložního akumulátoru APHISu pod 10,5Vss je odeslán kód poruchy akumulátoru, překročí-li hodnota napětí záložního akumulátoru 11Vss je vyslána obnova (viz Poznámka).
- Napájení porucha napájení je odeslána došlo-li k výpadku primárního napájení, obnova je vyslána při obnově napájení primárního zdroje (viz Poznámka).
- Porucha sériové linky při ztrátě komunikace mezi UNI1 a APHISem je odeslán kód na linkový PCO, při opětovném navázání komunikace je odeslána obnova komunikace.
- Typ komunikátoru zvolit komunikátor KOM4.1 (tovární nastavení) nebo komunikátor APHIS.
- Kontrolní přenos kód naprogramovaný v tomto poli je přenášen na linkový PCO jednou za 24hodin.
- Nový pokus definuje čas po kterém dojde k dalšímu pokusu o předání informace na linkový PCO, za
  předpokladu že předchozí pokus o předání byl neúspěšný (1 pokus zahrnuje 8 volání na každé číslo)
- Porucha sériové linky kód se vyšle při ztrátě komunikace mezi APHISem a modulem UNI1
- Porucha komunikace a Selhání komunikace momentálně nedostupné (bližší informace oddělení technické podpory OLYMPO controls)
- Poznámka: Komunikátor APHIS je určený k montáži do krytu ústředny. Je-li umístěn v krytu ústředny, doporučuje se napájet ho ze zdroje ústředny. V tomto případě nechte položky Napájení AKU a Napájení nastavené na hodnotě 0. Stav napájení si hlídá ústředna a při poruše odešle kód naprogramovaný v UNI1.

Podrobnější informace o novém komunikátoru APHIS je možné nalézt v samostatném instalační manuálu (dokument IM APHIS.pdf).

**PŘIPOJENÉ KONCENTRÁTORY** - Podobně jako v Galaxy Goldu může uživatel zadat adresy připojených koncentrátorů pro zkrácení tabulky přenosových kódů. V tabulce se nabízí pouze ty adresy smyček, které odpovídají připojeným koncentrátorům.

# POPIS JEDNOTLIVÝCH ROLETOVÝCH MENU PROGRAMU

### Roletové menu SOUBOR

NOVÝ – Vytvoření nového souboru s konfigurací UNI1 (\*.udf) nebo přístupovými hesly (\*pwd). Pokud uživatel zvolí soubor \*.udf, otevře se okno s nabídkou různých typů ústředen. Uživatel volí typ a verzi ústředny, pro níž má programovat přenosovou tabulku události. Implicitní jméno nového souboru je [UDFx], kde x je pořadově číslo otevřeného okna.

| ¥ýběr typu⊥ústi                                                                                    | redny 🔀 |
|----------------------------------------------------------------------------------------------------|---------|
| Gxy 500 v4.02<br>Gxy 504 v2.00<br>Gxy 504 v3.02<br>Gxy 504 v4.02<br>Gxy 512 v2.00<br>Gxy 512 v3.02 | ×<br>-  |
| OK                                                                                                 | Storno  |

| Soubor                          |        |
|---------------------------------|--------|
| <u>N</u> ový                    | Ctrl+N |
| <u>O</u> tevři                  | Ctrl+O |
| Zavři                           |        |
| <u>U</u> lož                    | Ctrl+S |
| Ulož jako                       |        |
| <u>⊥</u> isk                    | Ctrl+P |
| Náhled tisku                    |        |
| Nastavení tiskárny              |        |
| 1 C:\Dokumenty\Test_UNIKONF\Gxy |        |
| <u>2</u> Gxy                    |        |
| 3 C:\UNIKONF\win95\unikonf      |        |
| 4 C:\UNIKONF\win95\Nga18        |        |
| <u>K</u> onec                   |        |

Toto jméno má uživatel možnost kdykoli během práce s programem změnit. Unikonf 98 dovoluje založení několika souborů s konfiguracemi a současnou práci s nimi.

Po výběru typu ústředny je možné označit pouze skutečně připojené koncentrátory. Program bude nabízet pouze ty smyčky, které odpovídají připojeným koncentrátorům. Programované tabulky událostí tak budou přehlednější.

| Připoj | ené l                   | konc | entrál            | ory  |       |     |                         |      |                   |      |                   |      |                         |        | ×    |
|--------|-------------------------|------|-------------------|------|-------|-----|-------------------------|------|-------------------|------|-------------------|------|-------------------------|--------|------|
| Link   | a 1 —                   |      |                   | Link | a 2 — |     |                         | Link | a 3 —             |      |                   | Link | a 4                     |        |      |
|        | Г                       | 8.   |                   | 0.   | ▼     | 8.  | $\overline{\mathbf{v}}$ | 0.   | ⊽                 | 8.   |                   | 0.   | $\overline{\mathbf{v}}$ | 8.     |      |
| 1.     | 2                       | 9.   |                   | 1.   |       | 9.  |                         | 1.   | ◄                 | 9.   |                   | 1.   |                         | 9.     |      |
| 2.     | $\mathbf{\nabla}$       | 10.  | $\mathbf{\nabla}$ | 2.   | V     | 10. | $\overline{\mathbf{v}}$ | 2.   | $\mathbf{\nabla}$ | 10.  | $\mathbf{\nabla}$ | 2.   |                         | 10.    |      |
| 3.     |                         | 11.  | $\mathbf{\nabla}$ | 3.   |       | 11. |                         | З.   | •                 | 11.  |                   | З.   |                         | 11.    |      |
| 4.     | V                       | 12.  | V                 | 4.   | V     | 12. | P                       | 4.   | ⊽                 | 12.  |                   | 4.   | V                       | 12.    |      |
| 5.     | $\overline{\mathbf{v}}$ | 13.  |                   | 5.   |       | 13. |                         | 5.   |                   | 13.  |                   | 5.   | <b>N</b>                | 13.    |      |
| 6.     |                         | 14.  |                   | 6.   | √     | 14. | N                       | 6.   |                   | 14.  | 9                 | 6.   | <b>N</b>                | 14.    |      |
| 7.     | ₹                       | 15.  | •                 | 7.   | ▼     | 15. | P                       | 7.   | 9                 | 15.  |                   | 7.   | 1                       | 15.    |      |
|        |                         |      |                   |      |       |     |                         |      |                   |      |                   |      |                         |        |      |
| Γ      | (                       | эк   |                   |      | Stor  | no  |                         |      |                   | Přic | ooi vše           |      | Z                       | ruš vš | ie 📔 |
|        |                         |      |                   | _    |       |     |                         |      | -                 |      |                   |      |                         |        |      |

# Honeywell

**OTEVŘI** - Menu slouží pro otevření už založeného souboru s konfigurací, nebo pro otevření souboru s uživatelskými hesly. Uživateli se nabídne okno s obsahem všech souborů v adresáři, ze kterého byl program Unikonf 98 spuštěn. Podporované typy souborů jsou \*.ALK (soubory DOS verze Unikonfu), \*.UDF (nativní formát Unikonfu) a \*.PWD (soubory s definicemi hesel). Po výběru požadovaného souboru dojde k jeho načtení do paměti a zobrazení v samostatném okně.

ZAVŘI - Menu umožňuje ukončit práci na vybraném souboru právě aktivním v paměti. Pokud předtím nebyl soubor nikdy uložen, nebo pokud vznikly po minulém uzavření nebo uložení změny, je uživatel dotázán, zda si přeje obsah uzavíraného souboru uložit.

ULOŽ - Menu po aktivaci uloží vybraný rozpracovaný soubor v paměti na cílové médium. Pokud ještě nebylo souboru jméno příděleno, je uživatel vyzván ke zvolení jména souboru. Implicitní přípona souboru je UDF.

**ULOŽ JAKO** - Funkce menu je totožná jako menu ULOŽ, pouze dojde vždy k dotazu na nové jméno souboru. K vlastnímu uložení dojde teprve po zadání nového jména souboru.

**TISK** - Menu spustí tiskovou proceduru pro vybrané okno s konfigurací právě aktivní v paměti. Vytisknou se všechny informace, které uživatel naprogramoval. Tisk probíhá na standardní paralelní tiskárnu přihlášenou v operačním systému (je tedy možné tisknout i na síťovou tiskárnu). Vytištění naprogramovaných dat je vhodné udělat ihned po naprogramování všech dat pro účely archivace a případné kontroly.

NÁHLED TISKU - Před vytištěním vybrané konfigurace na tiskárnu máte možnost zkontrolovat, jak bude vypadat tiskový výstup. Lze tak například ovlivnit velikost tisknutelné plochy, okraje aj.

NASTAVENÍ TISKÁRNY - Standardní dialog pro nastavení vlastností aktivní tiskárny.

KONEC - Korektní opuštění programu umožňuje menu Konec. V případě, že soubor nebyl dosud uložen, nebo v něm byly provedeny změny, je uživateli dána možnost programovaná data uložit. Ukončení programu lze provést i současným stiskem kláves ALT-F4.

#### Záložka Objekt

| Telefonni komunikator                     | × |
|-------------------------------------------|---|
| Parametry Objekt I.                       |   |
| Číslo objektu D Telefonní volba Formát    |   |
| 1. telefonní C Pulsní C 4+2/10 Bd         |   |
| 2. telefonní                              |   |
| Počet pokusů 16 Periodická kontrola linky |   |
| Dálkový přístup                           |   |
| Heslo Počet zvonění 🕕                     |   |
|                                           |   |
| OK Stomo Použít Nápověda                  |   |

Programují se následující položky menu:

- Číslo objektu zadává se max. 4 místné číslo identifikující každou instalaci.
- 1.(2.) telefonní zde lze zadat dvě telefonní čísla na než bude telefonní komunikátor volat. Délka tohoto
  pole je max. 16 znaků, pauza při volání se zadává jako znak čárka. Pokud jsou zadána dvě telefonní čísla,
  komunikátor se v případě, že nedovolá na první číslo, zkouší volat volat na číslo druhé. Pokud se nedovolá
  ani na druhé, volá střídavě na obě. Telefonní číslo může obsahovat následující přepínače: 'A' pauza 0.5s,
  'B' DTMF #, 'C' DTMF #, 'D' přechod z pulsní volby na tónovou
- Telefonní volba dispozici je jak volba pulsní tak i tónová (tónová volba je dostupná pouze pro komunikátor APHIS).
- Formát slouží pro nastavení komunikačního formátu.
- Počet pokusů celkový počet pokusů o předání zprávy na PCO. Jedním pokusem se rozumí 8 volání na každé telefonní číslo.
- Test oznamovacího tónu povolení kontroly přítomnosti oznamovacího tónu před každým voláním.
- Periodická kontrola linky povolení pravidelné kontroly telefonní linky každou hodinu (sleduje se přítomnost oznamovacího tónu).
- Dálkový přístup zatím nevyužito

### Roletové menu ZOBRAZ

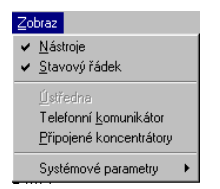

NÁSTROJE - povolení zobrazení nástrojové lišty. Lišta umožňuje rychlý přístup k nejčastěji používaným funkcím z roletového menu. Lišta je pro snadnější orientaci v jednotlivých nástrojích vybavena bublinovou nápovědou, která se zobrazí po nastavení kurzoru na vybraný nástroj.

STAVOVÝ ŘÁDEK - Na stavovém řádku je zobrazen aktuální stav programu, stav klávesy NumLock, systémové datum a krátká nápověda k aktivovaným položkám v menu.

**TELEFONNÍ KOMUNIKÁTOR** - Pokud je využit záložní přenos informací prostřednictvím telefonního komunikátoru pracujícího ve formátu 4+2 (KOM 41 nebo APHIS), je třeba vyplnit nezbytné údaje pro jeho správnou činnost. Veškeré parametry jsou soustředěny na dvou záložkách Objekt a Parametry. Programování je uvedeno dále.

# **Roletové menu EDITACE**

KOPÍRUJ - Všechny označené položky souboru jsou po aktivaci tohoto menu zkopírovány do schránky, ale označené položky souboru jsou ponechány na původním místě. Stejnou akci provede i kombinace kláves CTRL+ C.

VLOŽ - Vloží na místo na němž stojí kurzor obsah schránky naplněný příkazy KOPÍRUJ. Ke spuštění lze použít i klávesovou zkratku CTRL+V. Při vložení je možné zadat, která z kopírovaných vlastností položky má být vložena na místo kurzoru.

| Editace         |        |   |
|-----------------|--------|---|
| <u>K</u> opíruj | Ctrl+C |   |
| ⊻lož            | Ctrl+V |   |
| <u>J</u> di na  |        | ۲ |
| Označ           |        |   |
| Označ vše       | Ctrl+A |   |
| Odznač          |        |   |
| Odznač vše      |        |   |
| Blok začátek    |        |   |
| Blok konec      |        |   |
| Edituj          | Enter  |   |
| Vyplň           |        |   |

JDI NA - Přechod na definované místo v tabulce přenosových událostí. Dostupné místa jsou: ZAČÁTEK (CTRL+HOME), KONEC (CTRL+END), PŘEDCHÁZEJÍCÍ (šipka nahoru), DALŠÍ (šipka dolů)

**OZNAČ** - Označení položky (řádku tabulky událostí) na pozici kurzoru. Na takto označenou položku mohou být aplikovány příkazy na práci se schránkou (kopírování, vyříznutí a následné vložení v jiné části souboru. Pro odlišení od ostatních položek souboru je označený prvek podbarven šedou barvou

OZNAČ VŠE - Označení všech dostupných prvků souboru (řádků v tabulce událostí). Ostatní vlastnosti takto označených prvků se neliší od vlastností jednoho označeného prvku.

ODZNAČ - Bere zpět označení prvku na pozici kurzoru. Barva podkladu prvku se změní z šedé zpět na bílou.

ODZNAČ VŠE - Všechny označené prvky souboru jsou tímto menu deaktivovány a barva jejich podkladu se změní zpět ze šedé na bílou.

**BLOK ZAČÁTEK** - Definice začátku bloku pro cílené označování prvků. Prvek na pozici kurzoru je definován jako začátek označovaného bloku prvků. Při označení prvního prvku z bloku nedojde ke změně barvy jeho podkladu.

**BLOK KONEC** - Definice konce bloku pro označování prvků. Tomuto příkazu musí předcházet příkaz BLOK ZAČÁTEK. Jakmile menu aktivujeme dojde k označení všech prvků od bodu definovaného jako začátek.

**EDITUJ** - Zpřístupní editační okno pro řádek s událostí na pozici kurzoru. Okno slouží k vyplnění přenosových kódů na radiový PCO (Fautor, Radom, NAM, KP-AT, KP-ATS a Securitas) a přenosových kódů pro přídavný komunikátor s formátem 4+2. Editační okno události lze také vyvolat stiskem klávesy Enter v okně se seznamem událostí z ústředny.

#### Postup při programování přenosových kódů:

Uživatel nalistuje řádek s událostí, kterou chce přenášet na externí každou událost v řádkovém zobrazení uvedeny aktuální přenosové kódy pro radiové PCO, komunikátor 4+2 a nastavení bodu tabla LED. Pozor ! V této verzi programu Unikonf 98 **není tablo podporováno**. Do režimu editace události se přejde stiskem klávesy Enter. Otevře se okno s editačními položkami jednotlivých voleb. V něm má uživatel možnost jednotlivé volby měnit.

| Editace                   | události  |               |                  |   |                                        | ? ×              |  |
|---------------------------|-----------|---------------|------------------|---|----------------------------------------|------------------|--|
| Událost                   | Poplach v | e smyčce 1013 |                  |   |                                        |                  |  |
| Popis                     | I         |               |                  |   |                                        |                  |  |
| Fautor<br>4+2             |           | B             | ky Hex<br>8<br>8 | н | Barva<br>© Červe<br>© Zelen<br>© Oranž | iná<br>á<br>iová |  |
| LED                       |           | Į.            |                  | н | Bliká                                  |                  |  |
| OK Storno <u>P</u> ůvodní |           |               |                  |   |                                        |                  |  |

- Popis slouží k zadání textového popisu přenášené události. Tento popis se na zařízení nepřenáší, slouží
  pouze k lepší orientaci v naprogramovaných datech (používá se zejména u zón, uživatelů a grup). Popis se
  objevuje při tisku přenosové tabulky. Délka textového popisu je max. 16 znaků.
- Fautor zde se zadává kód, pod kterým bude událost přenášena na radiový pult centrální ochrany. U PCO Fautor se přenosové kódy zadávají dekadicky, u ostatních PCO hexadecimálně. Pokud je u některé události nastaven kód 0, událost nebude na radiový PCO přenášena. Místo názvu položky "Fautor" se zobrazuje skutečně nastavený PCO (Fautor, Radom, Nam, KP-AT, KP-ATS a Securitas).
- 4+2 pole slouží pro zadání kódu určeného pro přenos na pulty pracující s tímto komunikačním formátem.
   Kód se zadává hexadecimálně, opět platí, že událost s přiřazeným kódem 0 se nevysílá.
- LED tato položka sloužila u nižších verzí programu Unikonf k programování LED tabla. Unikonf 98 V2.50 signalizační LED tablo !!! NEPODPORUJE !!!.
- Poznámka: Pokud je u některé události definován kód 0, znamená to, že událost nebude přenášena. Toto platí jak pro objektový vysílač tak i telefonní komunikátor.

VYPLŇ - Menu slouží pro vyplnění předem definované oblasti událostí přednastavenými hodnotami s možností nastavení přírůstku. Pokud uživatel potřebuje na určitou oblast aplikovat vyplnění všech parametrů, může tak učinit v menu VYPLŇ. Po výběru menu se aktivuje dialogové okno. V něm si uživatel připraví šablonu dat, kterou chce vyplnit do určité oblasti. Vyplní počáteční hodnotu, přírůstek této hodnoty a zvolí, na které z polí má být toto vyplnění aplikováno. Příklad: Uživatel potřebuje zakázat přenos vybraného bloku událostí. Vybrané události označí pomocí menu Blok začátek a Blok konec a potom zvolí menu Vyplň. Otevře se níže zobrazené okno:

| Vyplnění kódu                  |          |                     | ×                                             |
|--------------------------------|----------|---------------------|-----------------------------------------------|
| Počáteční hodnota<br>Přírustek | Dec<br>1 | Нех<br> 0 Н<br> 1 Н | Kód<br>Tablo<br>Telefonní komunikátor<br>Pult |
|                                | OK       | Storno              |                                               |

V něm vyplní položky Počáteční hodnota (0) a přírůstek (0). V části okna označené jako Kód aktivujte zatrhne pole Pult. Po potvrzení OK bude přenosový kód na radiový PCO ve vybraném bloku událostí nastaven na nulu (zakázaný přenos).